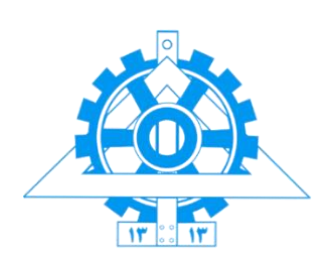

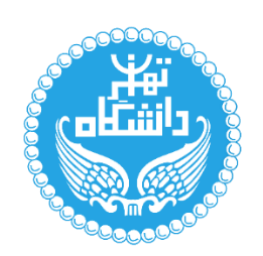

به نام خدا

کارگاه سنجش از دور "تمرین شماره <u>3</u>"

گلسا طالبی (810398090) نگار دیلمی (810398076)

پردیس دانشکده های فنی، دانشکده مهندسی نقشهبر داری و اطلاعات مکانی \_ دانشگاه تهر ان

زمستان 1401

تصحيح اتمسفرى و محاسبه تصوير رفلكتنس

## ۱. تصویر رادیانس منطقه

در نرم افزار ENVI جدید، فایل مورد نظر را باز میکنیم. مقادیری که نمایش داده می شود، Digital Numberها هستند که بایستی آنها را به رادیانس تبدیل کنیم.

در ابتدا باید Relectance تصویر را محاسبه نماییم. برای اینکار در قسمت Radiometric Correction، Radiometric Calibration ، Atmospheric Correction Module را انتخاب میکنیم. سپس فایل MultiSpectral را انتخاب کرده و محدوده کوچکی از تصویر را که میخواهیم در آن تبدیل انجام شود را جدا میکنیم.

| Select Input File:                                           |                                                                                                 |                                                                     |                            | 11.12.0           |
|--------------------------------------------------------------|-------------------------------------------------------------------------------------------------|---------------------------------------------------------------------|----------------------------|-------------------|
| LE07_L1<br>LE07_L1<br>LE07_L1<br>LE07_L1<br>Multi.dat<br>dem | TP_166034_20030506_20170125_C<br>TP_166034_20030506_20170125_C<br>TP_166034_20030506_20170125_C | 1_T1_MTL_MultiSpectral<br>1_T1_MTL_Thermal<br>1_T1_MTL_Panchromatic | Subset by: 🔲 🤮 📓 🖏 📷 🕋     | Update Stretch    |
| <     File Informatio                                        | n                                                                                               | >                                                                   |                            |                   |
| Spatial Subset                                               | (6006:6842),(3727:5227)                                                                         |                                                                     |                            |                   |
| Spectral Subset                                              | 6 of 6 Bands                                                                                    |                                                                     |                            |                   |
|                                                              |                                                                                                 |                                                                     |                            |                   |
|                                                              |                                                                                                 |                                                                     | Columns: from 6006 to 6842 | total 837 pixels  |
| o a a-                                                       |                                                                                                 | OK Cancel                                                           | Rows: from 3727 to 5227    | total 1501 pixels |

جدا سازی منطقه مورد نظر برای محاسبه تصوریر رادیانس

سپس با انتخاب Radiance و Apply FLAASH Setting، مقادیر پیشفرض وارد برنامه شده و در مسیر مورد نظر، تصویر Reflectanci ایجاد میشود.

در مرحله بعد اقدام به استخراج تصویر Reflectanci مینماییم. از قسمت Radiometric Correction، FLAASH Atmosphere Correction ،Atmospheric Correction Module را انتخاب میکنیم. تصویر رادیانس محاسبه شده در قسمت قبل را وارد میکنیم. در این محاسبات، چون باندها در محاسبه رادیانس نسبت به یکدیگر برتری ندارند، برای همه باندها، یک Scale در نظر میگیریم.

| Radiance Scale Factors                                     | × |
|------------------------------------------------------------|---|
| O Read array of scale factors (1 per band) from ASCII file |   |
| Use single scale factor for all bands                      |   |
| Single scale factor 1.000000                               |   |
| OK Cancel                                                  |   |

وزندهی به باندهای تصویر Radiance برای تولید تصویر Reflectance

مسیر فایل خروجی رادیانس و فایل مشخصات آن را وارد میکنیم. سپس از فایل Lon ،Lat ،MTL و Altitude مرکز تصویر را محاسبه کرده و وارد میکنیم. با توجه به نوع ماهواره، Sensor Type را مشخص میکنیم(در اینجا Landsat-8 OLI را انتخاب میکنیم)

DATE\_ACQUIRED = 2003-05-06 SCENE\_CENTER\_TIME = "07:08:49.6844686Z"

CORNER\_UL\_LAT\_PRODUCT = 38.43499 CORNER\_UL\_LON\_PRODUCT = 47.94566 CORNER\_UR\_LAT\_PRODUCT = 38.47445 CORNER\_UR\_LON\_PRODUCT = 50.70193 CORNER\_LL\_LAT\_PRODUCT = 36.46642 CORNER\_LL\_LON\_PRODUCT = 48.02475 CORNER\_LR\_LAT\_PRODUCT = 36.50318 CORNER\_LR\_LON\_PRODUCT = 50.70967

با توجه به نوع منطقه انتخابی(بدون ایروسل، شهری، روستایی، دریایی و تروپوسفریک) Aerosol Model را انتخاب میکنیم. اگر Aerosol Retrieval، (K-T)، Aerosol Retrieval، از قسمت MultiSpectral Settings، KT Lower Channel و باند SWIR2 و باند SWIR2 و باند SWIR2 و باند Mathematical Retrieval را بر ابر باند Red قرار میدهیم. از روی Latitude و ماه دریافت تصاویر و با کمک Help، Model

| ILAASH Atmospheric Correction Model Input Parameters                                                                                                    | _    |     | ×    |  |  |  |
|----------------------------------------------------------------------------------------------------|------|-----|------|--|--|--|
| Input Radiance Image E:\_Rem\RS_W (Remote Sensing Workshop)\RSW_HW3\Radiance.dat                                                                                                    |      |     |      |  |  |  |
| Output Reflectance File E:\_Ptem\RS_W (Remote Sensing Workshop)\RSW_HW3\Reflectance_                                                                                                    |      |     |      |  |  |  |
| Output Directory for FLAASH Files E:_Rem\RS_W (Remote Sensing Workshop)\RSW_HW3\                                                                                                    |      |     |      |  |  |  |
| Rootname for FLAASH Files FLAASH_                                                                                                    |      |     |      |  |  |  |
| Scene Center Location         DD <-> DMS         Sensor Type         Landsat-8 OLI         Flight Date           Lat         37         15         41.32         Sensor Altitude (km)         705.000         May v         6 v         2003 e           Lon         50         9         59.91         Ground Elevation (km)         0.000         Flight Time GMT (HH:MM:SS)           Pixel Size (m)         30.000         7 e         : 8 e         : 49 e |      |     |      |  |  |  |
| Atmospheric Model Sub-Arctic Summer V Aerosol Model Rural V                                                                                                    |      |     |      |  |  |  |
| Water Hetrieval No UT Aerosol Retrieval 2-Band (K-T)                                                                                                    |      |     |      |  |  |  |
| Water Column Multiplier 1.00  Initial Visibility (km) 40.00                                                                                                    |      |     |      |  |  |  |
| Apply Cancel Help Advanced Settings                                                                                                    | Save | Res | tore |  |  |  |

تنظیم پار امتر های تصویر Reflectsnce و فایل FLAASH

۲. تصویر رفلکتنس خروجی مدل تصحیح اتمسفری FLAASH منطقه

در نهایت فایل FLAASH و Reflectance را ایجاد میکنیم.

| S FLAASH Atmospheric Correction Results                                                                                                    | -    |    | × | :   |
|----------------------------------------------------------------------------------------------------|------|----|---|-----|
| File                                                                                                    |      |    |   |     |
| FLAASH Run Date: Mon Jun 20 03:09:34 2022<br>Input File: E:\Fterm.RS_W (Remote Sensing Workshop)\RSW_HW3\Radiance.dat<br>Output File: E:\Fterm.RS_W (Remote Sensing Workshop)\RSW_HW3\Reflectance_<br>Template File: E:\Fterm.RS_W (Remote Sensing Workshop)\RSW_HW3\FLAASH_templa<br>Visibility = 53.4776 km<br>Average Water Amount = 2.0813 cm | te.t | xt |   | < > |
| <                                                                                                    |      |    | > |     |

نتايج حاصل از ايجاد تصوير Reflectance

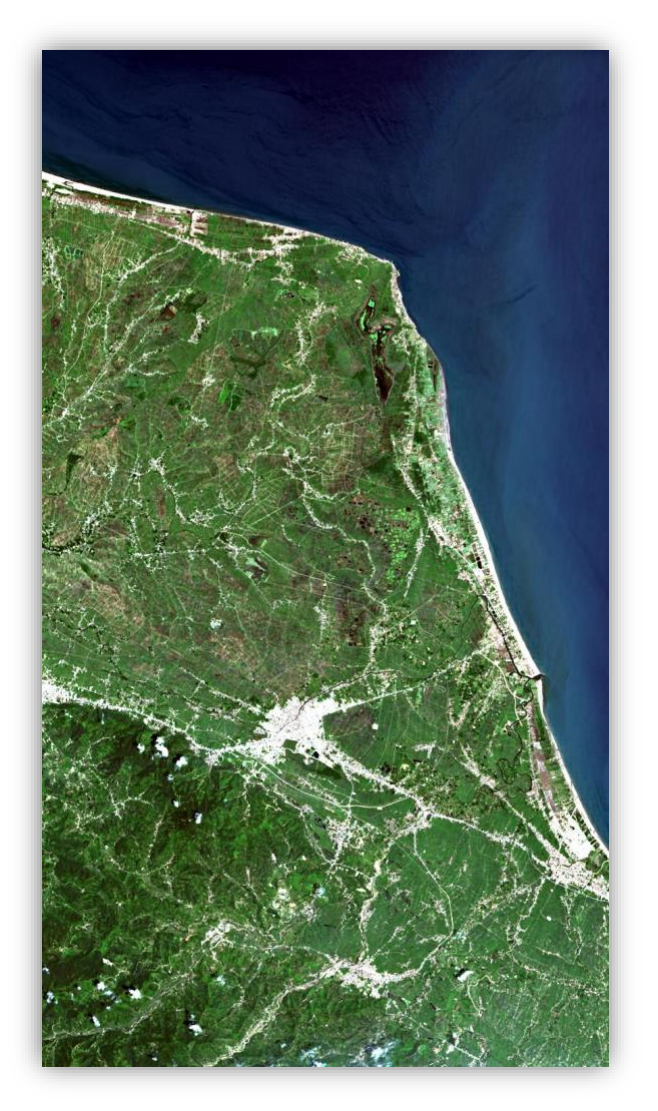

فایل Reflectance خروجی

طبقه بندی بدون نظارت و استخراج نمونه های آزمایشی و آموزشی

۳. پار امتر های بهینه روش های طبقه بندی K-Means و ISODATA

پارامتر های ایجاد دستهبندی روش نظارت نشده ISOData را به صورت زیر وارد میکنیم:

| SODATA Parameters          Number of Classes: Min 5 ● Max 5 ●         Maximum Iterations         5 ●         Change Threshold % (0-100) 5.00         Minimum # Pixel in Class         500 ●         Maximum Class Stdv         5000         Minimum Class Distance         5.000         Maximum # Merge Pairs         OK       Queue         Cancel       Help | Maximum Stdev From Mean         Maximum Distance Error         Output Result to        File         Output Result to        File         Memory         Enter Output Filename       Choose         E:\_Rem\RS_W (Remote Sensing Workshop)\RS' |
|----------------------------------------------------------------------------------------------------|----------------------------------------------------------------------------------------------------|
|----------------------------------------------------------------------------------------------------|----------------------------------------------------------------------------------------------------|

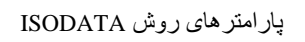

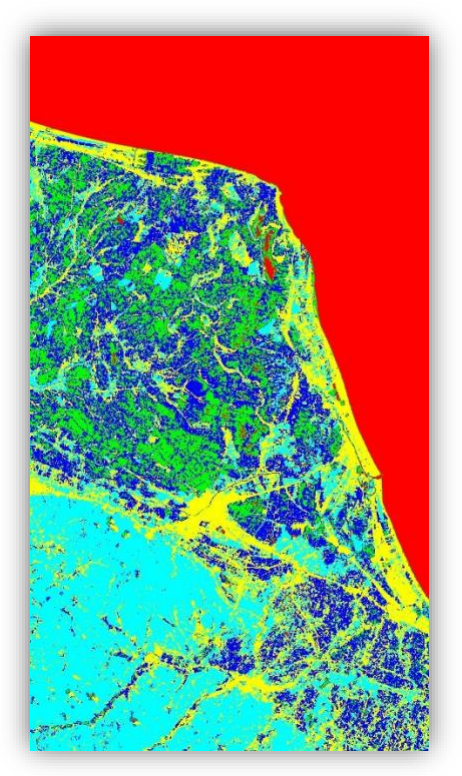

دسته بندی به روش ISODATA پارامتر های ایجاد دستهبندی روش نظارت نشده K-Means را به صورت زیر وارد میکنیم:

| K-Means Parameters ×            | : |
|---------------------------------|---|
| Number of Classes 5             |   |
| Change Threshold % (0-100) 5.00 |   |
| Maximum Iterations 5            |   |
| Maximum Stdev From Mean         |   |
| Maximum Distance Error          |   |
| Output Result to  File  Memory  |   |
| Enter Output Filename Choose    |   |
| K_Means                         |   |
| OK Queue Cancel Help            |   |

پارامتر های روش K-Means

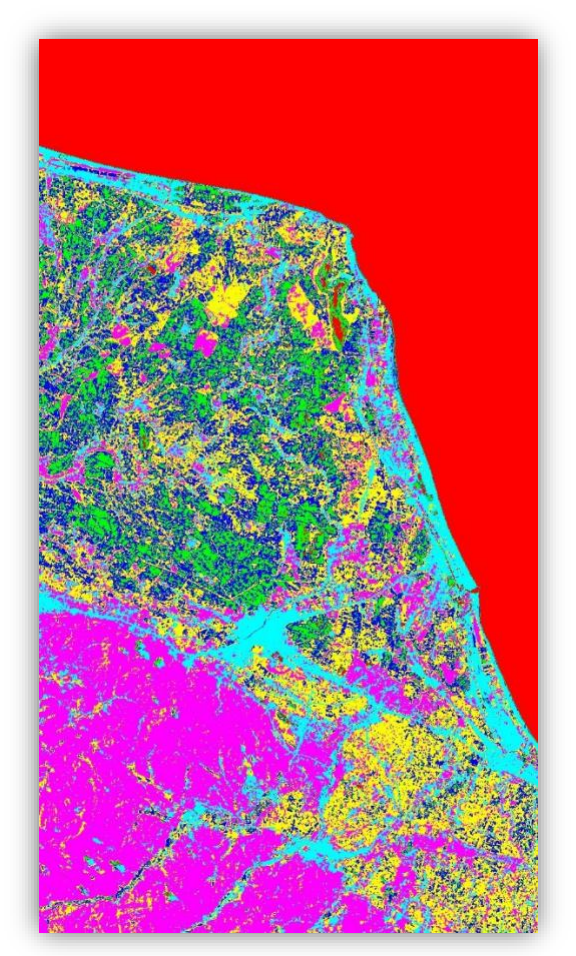

<sup>دسته بند</sup>ی به روش K-Means ۴. خوشه بندی تصویر و مقایسه و تحلیل نقشههای طبقهبندی شده بدون نظارت

این روش دقت قابل قبولی در دسته بندی دارد و به خوبی میتواند پوشش گیاهی، دریا، ساختمانها را تشخیص دهد اما در تشخیص ارتفاعات ضعیف است.

روش ISODATA نسبت به روش K-Means مرز کمتری برای کلاسها در نظر میگیرد و آنها را بیشتر از روش دیگر، در هم ادغام میکند.

٥. طبقه بندى با نظارت

تصویر مورد نظر را وارد ENVI میکنیم و با ابزار ROI در قسمت Basic Tools، تصویر را به کلاسهای مختلفی تقسیم میکنیم. در نهایت پس از دسته بندی، منطقه مورد نظر به ۶ کلاس تقسیم میشود.

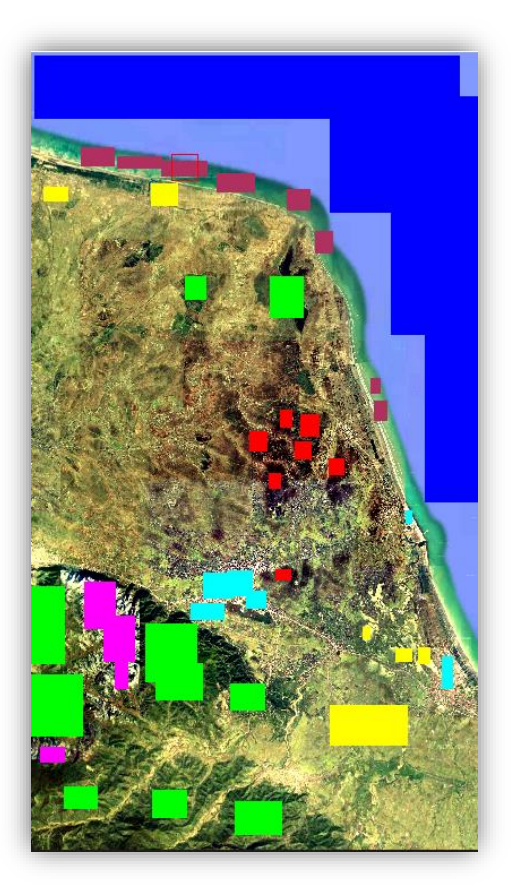

دسته بندی تصویر آموزشی(Train) با ROI

با توجه به کلاس های انتخاب شده، اقدام به دسته بندی با دو روش MAHALANOBIS Distance و PARALLELEPIEPED CLASSIFIED میکنیم. در ادامه تصاویر مربوط به نتایج این دو روش دسته بندی را مشاهده میکنید.

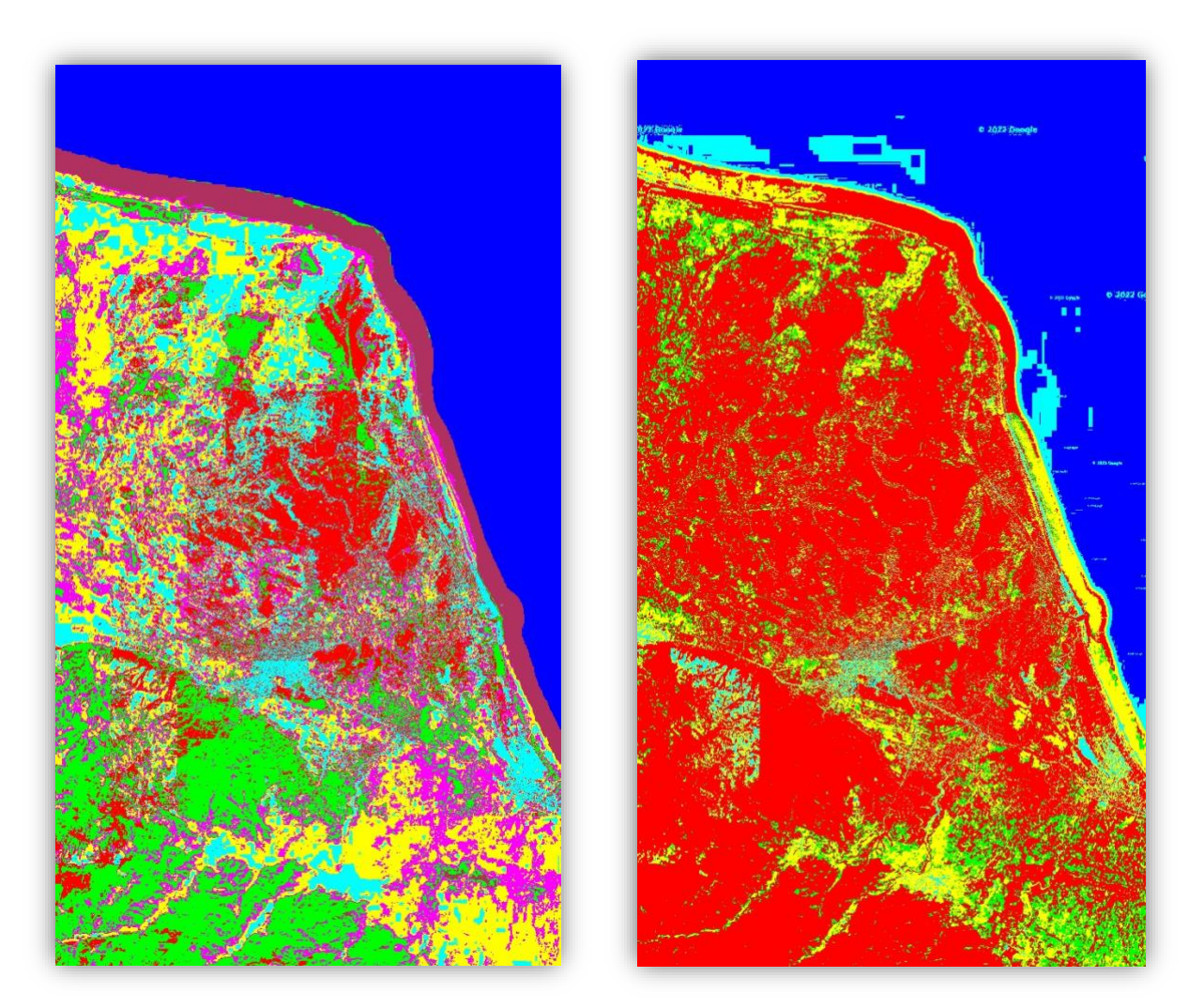

دستهبندی نظارت شده به روش PARALLELEPIEPED CLASSIFIED و MAHALANOBIS Distance

۶. گزارش ارزیابی دقت طبقهبندی
یک ROI آزمایشی همانند ROI آموزشی میسازیم:

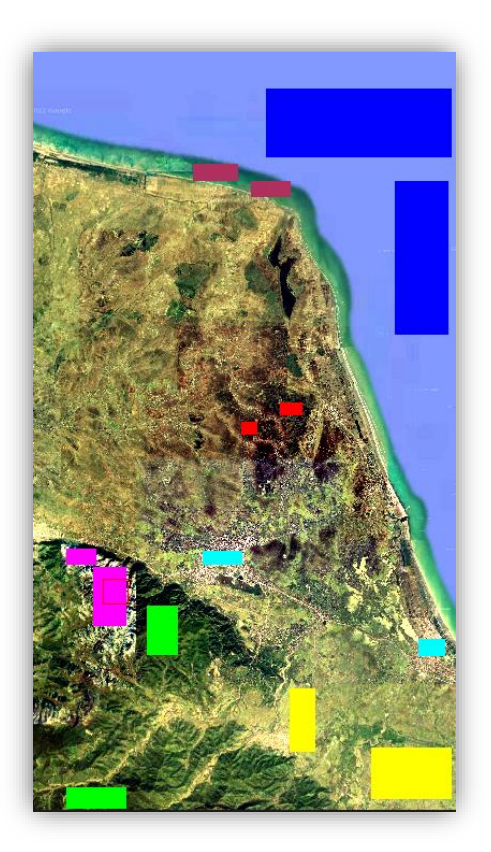

دسته بندی تصویر آزمایشی(Test) با ROI

از قسمت Confusion Matrix ، Post Classification ، Classification ، listic را انتخاب میکنیم. تصویر خوشهبندی شده و ROI مورد نظر را انتخاب کرده و کلاسهای متناظر را دو به دو با یکدیگر میکنیم جفت میکنیم:

| Match Classes Param                                                              | eters X                                          |  |  |  |  |
|----------------------------------------------------------------------------------|--------------------------------------------------|--|--|--|--|
| Select                                                                           | Select                                           |  |  |  |  |
| Ground Truth ROI                                                                 | Classification Image                             |  |  |  |  |
|                                                                                  | Unclassified                                     |  |  |  |  |
| Ground Truth ROI                                                                 |                                                  |  |  |  |  |
| Classification Class                                                             |                                                  |  |  |  |  |
| Add Combination                                                                  |                                                  |  |  |  |  |
| Matched Classes                                                                  |                                                  |  |  |  |  |
| Region #3 <-> Region #3  <br>Region #4 <-> Region #4  <br>Region #5 <> Region #6 | Blue] 15953856 points<br>[Yellow] 1068404 points |  |  |  |  |
| Region #5 <-> Region #5                                                          | Cyan j 626376 points                             |  |  |  |  |
| Region #7 <-> Region #7                                                          | Maroon] 911785 points                            |  |  |  |  |
| OK Cancel                                                                        |                                                  |  |  |  |  |

جفت کردن ROIها و کلاسهای تصاویر خوشه بندی شده

| Class Confusion N                  | /latrix                      |                       |               |               | - 0       | × |
|------------------------------------|------------------------------|-----------------------|---------------|---------------|-----------|---|
| File                               |                              |                       |               |               |           |   |
| Confusion Matri                    | x: E:\_Fterm\                | RS_V (Remote          | Sensing Works | hop)\RSW_HW3\ | Mahala    | ^ |
| Overall Accurac<br>Kappa Coefficie | y = (7582859/<br>nt = 0.7874 | <b>18694928) 87</b> . | 2101%         |               |           |   |
|                                    | Ground Tru                   | th (Pixels)           |               |               |           |   |
| Class                              | Region #1                    | Règion #2             | Region #3     | Region #4     | Region #5 |   |
| Unclassified                       | 0                            | 0                     | 0             | 0             | 0         |   |
| Region #1 [Re                      | 104156                       | 96953                 | 0             | 567           | 21762     |   |
| degion #2 [Gr                      | 14722                        | 584926                | E010044       | 17804         | 3293      |   |
| region #3 [BI                      | 710                          | 04                    | 5218344       | 1000500       | 10004     |   |
| Region #4 [re                      | 1076                         | 74                    | 0             | 1033570       | 207110    |   |
| Region #5 [Cy<br>Region #6 [Ma     | 2120                         | 21260                 | 0             | 202705        | 20/110    |   |
| Region #0 [Ma                      | 17                           | 528                   | 0             | 203703        | 80        |   |
| Total                              | 123627                       | 703861                | 5218344       | 1435616       | 252624    |   |
|                                    | Ground Tru                   | th (Pivels)           |               |               |           |   |
| Class                              | Region #6                    | Region #7             | Total         |               |           |   |
| Unclassified                       | nogron #0<br>0               |                       | 10:01         |               |           |   |
| Region #1 [Re                      | 102985                       | ő                     | 326423        |               |           |   |
| Region #2 [Gr                      | 97070                        | 19325                 | 737140        |               |           |   |
| Perion #3 [B]                      | 298                          | 9845                  | 5228487       |               |           | • |

دقت ارزیابی شده برای طبقه بندی MAHALA

| Class Confusion N | latrix        |              |               |               | - 0      | ×    |
|-------------------|---------------|--------------|---------------|---------------|----------|------|
| File              |               |              |               |               |          |      |
|                   |               |              |               |               |          |      |
| Confusion Matri   | x: E:\_Fterm\ | K5_V (Kemote | Sensing Works | nop)\RSW_HW3\ | Parallel | ^    |
| Overall Accuracy  | v = (5628870∕ | 8694928) 64. | 7374%         |               |          |      |
| Kappa Coefficie   | nt = 0.4360   | ,            |               |               |          |      |
|                   |               |              |               |               |          |      |
| C1                | Ground Iru    | th (Pixels)  | D             | D             | <b>D</b> |      |
| UIASS             | Region #1     | Region #2    | Region #3     | Region #4     | Region 4 | 15   |
| Perion #1 [Pe     | 122798        | 702960       | 0             | 464211        | 193      | 13   |
| Region #2 [Gr     | 300           | 894          | ň             | 652573        | 112      | 84   |
| Region #3 [B]     | 000           | Ű.           | 5105475       | 002070        | 112.     | Ĩ.   |
| Region #4 [Ye     | 496           | 7            | 0             | 315100        | 10559    | 52   |
| Region #5 [Cy     | 31            | Ó            | 112869        | 3732          | 8460     | 3    |
| Region #6 [Ma     | 0             | 0            | 0             | 0             |          | 0    |
| Region #7 [Ma     | 0             | 0            | 0             | 0             |          | 0    |
| Total             | 123627        | 703861       | 5218344       | 1435616       | 25262    | 24   |
|                   |               |              |               |               |          |      |
|                   | Ground Tru    | th (Pixels)  |               |               |          |      |
| Class             | Region #6     | Region #7    | Total         |               |          |      |
| Unclassified      | 0             | 0            | 1894          |               |          |      |
| Region #1 [Re     | 273303        | 324699       | 1937314       |               |          |      |
| Region #2 [Gr     | 12989         | 2103         | 680093        |               |          |      |
| Region #3 [Bl     | 0             | 374          | 5105849       |               |          | ¥    |
| <                 |               |              |               |               |          | > .: |

دقت ارزیابی شده برای طبقه بندی PARALLEL

با بررسى اطلاعات بالا مىتوان نتيجه گرفت دقت خوشه بندى PARALLELEPIEPED بيشتر از دقت خوشه بندى MAHALANOBIS است.

استخراج اطلاعات ارتفاعی منطقه (مدل رقومی زمین)

۷. نقشه شیب و جهت شیب منطقه

تصویر DEM مربوط به منطقه مورد نظر را از داده ای موجود در سایت Elearn تهیه میکنیم. سپس در قسمت Topographic Model، Topographic را انتخاب میکنیم. درنهایت (Slop(Percent را انتخاب کرده و نقشه شیب را ایجاد میکنیم.

| Yopo Model Parameters                                                                                                    | ×   |
|----------------------------------------------------------------------------------------------------|-----|
| Topographic Kernel Size 3                                                                                                    |     |
| Select Topographic Measures to Compute<br>Glope (Degrees)<br>Aspect<br>Shaded Relief<br>Profile Convexity<br>Plan Convexity<br>Longtudinal Convexity<br>Cross Sectional Convexity<br>Minimum Curvature<br>Maximum Curvature<br>RMS Error<br>Biope (Percent) |     |
| Number of items selected: 1 Select All items Clear All items                                                                                                    |     |
| Compute Sun Bevation and Azimuth Elevation                                                                                                    |     |
| Output Result to  File  Memory  Enter Output Filename  Choose  E\_Pterm\RS_W (Remote Sensing Workshop)\S                                                                                                    | loj |
| OK Queue Cancel                                                                                                    |     |

انتخاب (Slop(Percent برای ایجاد نقشه شیب

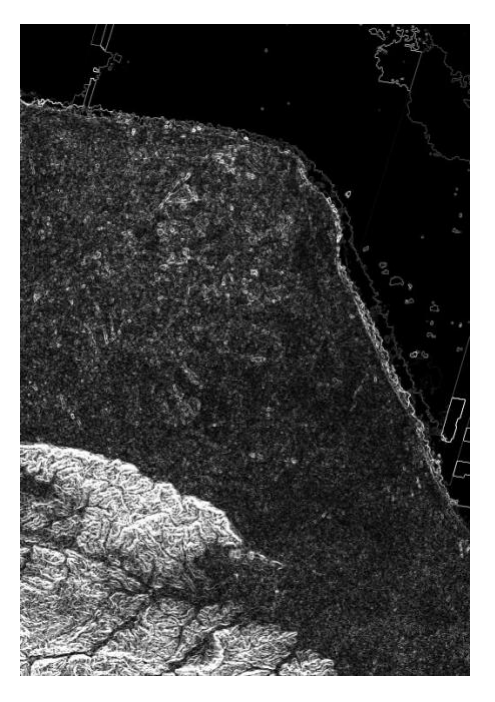

نقشه شيب منطقه

۸. طبقه بندی به روش درخت تصمیم گیری

ابتدا منطقه کو هستانی به از ای شیب بیشتر از 50% جدا میکنیم(قهو های). با کمک + و - بودن پار امتر NDWI، خشکی را از دریا جدا میکنیم.

در صورتیکه NDWI منطقهای مثبت و SWI آن بزرگتر از -235 باشد در قسمت عمیق دریا قرار دارد(آبی پررنگ) و اگر SWI آن کمتر از -235 باشد، در قسمت کم عمق آب قرار خواهد داشت(آبی کمرنگ).

در صورت منفی بودن NDWI منطقه ای، اگر شاخص SWI آنها بیش از -400 منطقه زراعی است (زرد) و اگر کمتر از آن باشد، منطقه شهری یا دار ای پوشش گیاهی است.

اگر SWI کمتر از -400 و NDBI بیشتر از -0.6 باشد، منطقه شهری است(سفید) و اگر NDBI کمتر از -0.6 باشد منطقه دارای پوشش گیاهی خواهد بود.

اگر NDBI کمتر از -0.6 و NDVI بیشتر از 0.8 باشد، منطقه دارای پوشش گیاهی زیاد و اگر کمتر از آن باشد دارای پوشش گیاهی کمی خواهد بود.

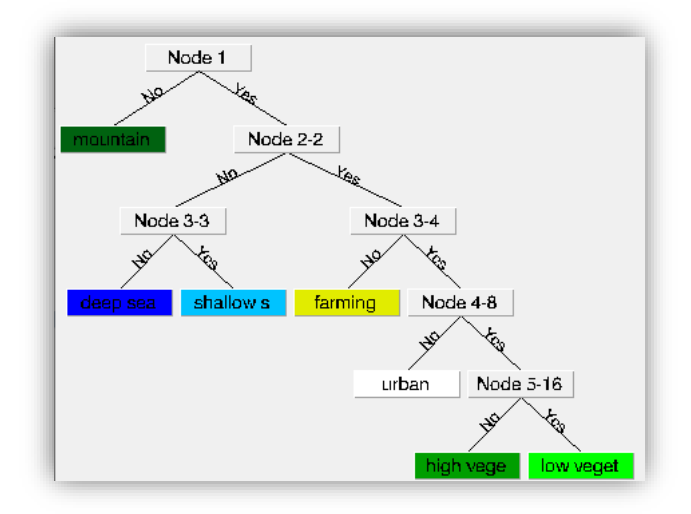

درخت تصمیم گیری

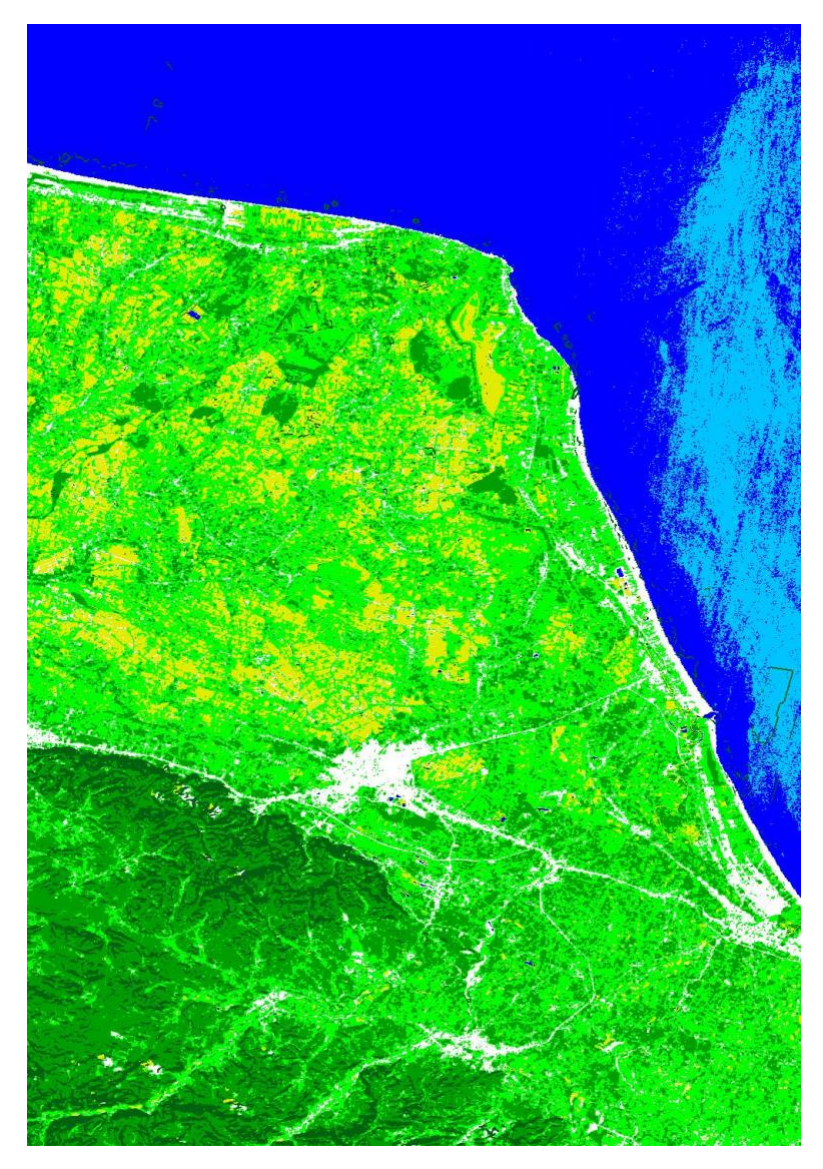

كلاسبندى منطقه باكمك درخت تصميمكيرى